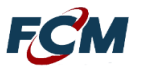

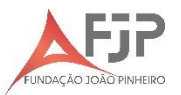

PASSO A PASSO PARA ENVIO DE DOCUMENTAÇÃO DE HABILITAÇÃO

 Na página do Concurso Público SEPLAG/FUNDAÇÃO JOÃO PINHEIRO - EPPGG/2025 – EDITAL 003/2024, <u>http://concurso.fundacaocefetminas.org.br</u>, realize *login* com seu e-mail ou CPF e senha cadastrada. Clique em ENTRAR:

| ACESSO<br>CPF ou E-mail                                                      | Cadastro de Candidato                                                                                                    |
|------------------------------------------------------------------------------|----------------------------------------------------------------------------------------------------|
| Senha<br>Entrar Cadastre-se para <sup>14</sup> acesso<br>Esqueci minha senha | Identificação         Nome Completo:       Incluir Nome Social         CPF:       Estrangeiro         Data de Nascimento:       RG:         RG:       Órgão Expedidor:       Data Expedição:         Sexo:       Orgão Expedidor:       Data Expedição:         Nome da Mãe: |
|                                                                              | Endereço                                                                                                    |

2) Após realizar login, clique em MINHAS INSCRIÇÕES, no menu localizado à esquerda da página:

| menu                | Quem Somos                                                                                                    |  |
|---------------------|----------------------------------------------------------------------------------------------------|--|
| 🛱 Início            |                                                                                                    |  |
|                     | A Fundação de Apoio à Educação e Desenvolvimento Tecnológico de Minas Gerais - Fundação CEFETMINAS - é uma organização de direito                                                                                                    |  |
| Concursos           | privado, sem fins lucrativos, OSCIP federal e reconhecida como fundação de apoio pelos Ministérios da Educação (MEC) e Ciência e Tecnologia (MCT).                                                                                                    |  |
| 🕈 Minhas Inscrições | Desde 1994 apóia as atividades de extensão e de pesquisa, bem como viabiliza as ações de integração com os órgãos públicos, de fomento ou                                                                                                    |  |
| Editar meus Dados   | empresas privadas.                                                                                                    |  |
| A Recursos          | Como instituição parceira de empresas púbicas e privadas, prefeituras, órgãos da Administração Pública e do Terceiro Setor, instituições de<br>fomento nacionais e internacionais, entre outras, a Fundação CEFETMINAS atua no desenvolvimento dos projetos, com eficiência e bem |  |
| Alterar Senha       | sucedidos resultados.                                                                                                    |  |

3) Marque a "bolinha" da sua inscrição no concurso público da Concurso Público SEPLAG/FUNDAÇÃO

JOÃO PINHEIRO - EPPGG/2025 – EDITAL 003/2024, conforme imagem abaixo:

| Menu<br>🐗 Início                                                                                                    | Minhas Inscrições |
|----------------------------------------------------------------------------------------------------|-------------------|
| <ul> <li>Concursos, Processos Seletivos e Vestibulares</li> <li>Minhas inscrições</li> <li>Mensagem</li> <li>Editar meus Dados</li> </ul> | 3                 |
| ⊕ Recursos<br>♥ Alterar Senha<br>@ Sair                                                                                                   |                   |

## 4) Clique em ANEXAR DOCUMENTAÇÃO – HABILITAÇÃO:

| Menu                                      | Minhas Inscrições                                                                                                    |
|-------------------------------------------|----------------------------------------------------------------------------------------------------|
| s, Processos Seletivos e<br>scrições<br>m | Especialista em Políticas Públicas e Gestão Governamental (EPPGG) (CONCURSO PÚBLICO SEPLAG/FUNDAÇÃO JOÃO<br>PINHEIRO - EPPGG/2025 - EDITAL 003/2024)<br>Status: Classificado para Etapa de Habilitação<br>Ficha de Inscrição     Anexar documentação - Habilitação Questionário Sócioeconômico |
| S                                         |                                                                                                    |
|                                           |                                                                                                    |

5) Clique em ESCOLHER ARQUIVO para enviar o documento por meio de upload, localize o arquivo e clique

## em ANEXAR:

| FCM                              |                                                                                                    |                                               | $\mathbf{x}$ |
|----------------------------------|----------------------------------------------------------------------------------------------------|-----------------------------------------------|--------------|
| FUNDAÇÃO<br>CEFETMINAS           | Dados da Inscrição                                                                                                    |                                               |              |
|                                  | Núm.;<br>Inscrição:<br>Vaga/Cargo: Especialista em Políticas Públicas e Gestão Governamental (EPPGG)<br>Processo: CONCURSO PÚBLICO SEPLAG/FUNDAÇÃO JOÃO PINHEIRO - EPPGG/2025 - EI             | DITAL 003/2024                                |              |
| Menu                             | Anexar Documentação - Etapa de Habilitação                                                                                                    |                                               |              |
| # Início                         |                                                                                                    | _                                             |              |
|                                  | a) Documento de Identidade                                                                                                    | Escolher Scheiro Nenhum ficheiro selecionado  | Anexar       |
| Concursos, Processos Seletivos e | <ul> <li>b) Cadastro Nacional de Pessoa Física – CPF</li> </ul>                                                                                                    | Escolher ficheiro Nenhum ficheiro selecionado | Anexar       |
| Vestibulares                     | <li>c) Título de Eleitor e Certidão de Quitação Eleitoral emitida pelo Tribunal Superior<br/>Eleitoral (TSE)</li>                                                                              | Escolher ficheiro Nenhum ficheiro selecionado | Anexar       |
| Minhas Inscrições Mensagem       | <ul> <li>d) Prova de quitação com as obrigações do serviço militar, se candidato do sexo<br/>masculino, mediante apresentação de Comprovante de Dispensa de Incorporação<br/>(CDI)*</li> </ul> | Escolher ficheiro Nenhum ficheiro selecionado | Anexar       |
| ,                                | e) Comprovante de residência recente                                                                                                    | Escolher ficheiro Nenhum ficheiro selecionado | Anexar       |
| Editar meus Dados                | f) Certidão de nascimento ou casamento                                                                                                    | Escolher ficheiro Nenhum ficheiro selecionado | Anexar       |
| ④ Recursos                       | g) Comprovante de conclusão do ensino médio em instituição de ensino<br>reconhecida pelo Mec ou certificação de Ensino Médio                                                                   | Escolher ficheiro Nenhum ficheiro selecionado | Anexar       |
| 🏟 Alterar Senha                  | Concluir o Envio                                                                                                    |                                               |              |

6) Caso o candidato concorra a vaga em Ampla Concorrência, somente o passo 5 deve ser seguido. Ao final, com todos os documentos anexados, clique em **CONCLUIR ENVIO**.

| PCM<br>Heepetkinkas                      | Dados da Inscrição  Núm.     Tiserição:     Tiserição:     Tiserição:     Voccesso:     SECRETARIA DE ESTADO DE PLANEJAMENTO E GESTÃO/PUNDAÇÃO JOÃO PDNH                            | EIRO; CONCURSO PÚBLICO EPPGG/2023                | 8 |
|------------------------------------------|----------------------------------------------------------------------------------------------------|--------------------------------------------------|---|
|                                          | Anexar Documentação - Etapa de Habilitação                                                                                                    |                                                  |   |
| Menu                                     |                                                                                                    | Anavar                                           |   |
|                                          | a) Documento de Identidade*                                                                                                    | Escolher arquivo Nenhum arquivo escolhido        |   |
|                                          | b) Cadastro Nacional de Pessoa Física – CPF*                                                                                                    | Escoher arquivo Nenhum arquivo escolhido AlieXal |   |
| Concursos. Processos Seletivos e Vestibu | <ul> <li>c) lítulo de Eleitor e Certidad de Quitação Eleitoral emitida pelo Inbunal Superior<br/>Eleitoral (TSE)*</li> </ul>                                                        | Escolher arquivo Nenhum arquivo escolhido Anexar |   |
|                                          | <li>d) Prova de quitação com as obrigações do serviço militar, se candidato do sexo<br/>masculino, mediante apresentação de Comprovante de Dispensa de Incorporação<br/>(CDI)*</li> | Escolher arquivo Nenhum arquivo escolhido Anexar |   |
|                                          | e) Comprovante de residência recente*                                                                                                    | Escoher arquivo Nenhum arquivo escolhido Anexar  |   |
|                                          | f) Certidão de nascim <mark>e</mark> nto ou casamento*                                                                                                    | Escolher arquivo Nenhum arquivo escolhido Anexar |   |
|                                          | g) Comprovante de conclusão do ensino médio em instituição de ensino reconhecida<br>pelo Mec ou certa cação de Ensino Médio*                                                        | Escolher arquivo Nenhum arquivo escolhido Anexar |   |
|                                          | Concluir o Envio                                                                                                    |                                                  |   |

7) Para candidatos autodeclarados indígenas, além dos documentos indicados no passo 5, devem ser anexados os documentos comprobatórios da reserva indicados abaixo. Clique em ESCOLHER ARQUIVO para enviar o documento por meio de *upload*, localize o arquivo e clique em **ANEXAR**:

| 🖂 Mensagem          | CANDIDATOS INDÍGENAS:<br>A) Formulário de autodeclaração de indígena, conforme modelo constante nos                                                                                                    |
|---------------------|----------------------------------------------------------------------------------------------------|
| 🛔 Editar meus Dados | Anexos do Edital, se candidato aprovado e classificado para as vagas reservadas a Escother toheiro Nenhum ficheiro selecionado Anexar pessoas autodeclaradas indígenas                                                                                                    |
| ଣ୍ଡି Recursos       | B) Declaração de sua respectiva comunidade sobre sua condição de pertencimento<br>étnico, assinada por pelo menos 3 (três) lideranças do grupo de origem, nos termos<br>do art. 3º da Lei Federal nº 6.001/1973, se candidato aprovado e classificado para  Escolher ticheiro Nenhum ficheiro selecionado Anexar |
| 🌣 Alterar Senha     | as vagas reservadas a pessoas autodeclaradas indígenas                                                                                                    |
| 🕩 Sair              | Concluir o Envio                                                                                                    |

8) Ao final, com todos os documentos anexados, clique em CONCLUIR ENVIO.

9) Para candidatos autodeclarados negros, além dos documentos indicados no passo 5, devem ser anexados os documentos comprobatórios da reserva indicados abaixo. Clique em ESCOLHER ARQUIVO para enviar o documento por meio de *upload*, localize o arquivo e clique em **ANEXAR**:

| Mensagem            | CANDIDATOS NEGROS:                                                                                                    |                                                      |  |
|---------------------|----------------------------------------------------------------------------------------------------|------------------------------------------------------|--|
|                     | A) Apresentar formulario de autodeclaração de negro, conforme modelo constante                                                                                                    | Escular fahring Nanhum fichaina calacianada Anexar   |  |
| 🛔 Editar meus Dados | reservadas a pessoas autodeclaradas negras                                                                                                    | Escone lotero remain nchero selecionado              |  |
|                     | B) Apresentar a certidão de confirmação do enquadramento fenotípico e<br>pertencimento étnico de pessoa negra ou de pessoa indígena, conforme condição<br>do candidato, fornecida pela comissão de heteroidentificação instituída pela | Escolher ficheiro Nenhum ficheiro selecionado Anexar |  |
| 🌣 Alterar Senha     | Fundação CEFETMINAS                                                                                                    |                                                      |  |
| 🕒 Sair              | Concluir o Envio                                                                                                    |                                                      |  |

10) Ao final, com todos os documentos anexados, clique em CONCLUIR ENVIO.

11) Para candidatos na reserva de baixa renda egressos de escola pública, além dos documentos indicados no passo 5, devem ser anexados os documentos comprobatórios da reserva indicados abaixo. Clique em ESCOLHER ARQUIVO para enviar o documento por meio de *upload*, localize o arquivo e clique em **ANEXAR**:

| # Início                         | CANDIDATOS DE BAIXA RENDA:                                                                                                    |                                                        |
|----------------------------------|----------------------------------------------------------------------------------------------------|--------------------------------------------------------|
|                                  | <ul> <li>a) Formulário de autodeclaração de baixa renda egressa de escola pública,<br/>conforme modelo constante nos Anexos do Edital</li> </ul>                                                                  | Escolher ficheiro ] Nenhum ficheiro selecionado Anexar |
| Concursos, Processos Seletivos e | b) Comprovação de renda familiar per capita inferior a 1,5 (um vírgula cinco) salário                                                                                                    | p-mínimo vigente, por meio dos seguintes documentos:   |
| Vestibulares                     | b.1) Contracheque de cada um dos membros da família, se houver                                                                                                    | Escolher ficheiro Nenhum ficheiro selecionado Anexar   |
| 🕼 Minhas Inscrições              | b.2) Histórico de pagamento de benefícios de cada um dos membros da família, se<br>houver                                                                                                    | Escolher ficheiro Nenhum ficheiro selecionado Anexar   |
| 🖂 Mensagem                       | b.3) Cópia das páginas da Carteira de Trabalho e Previdência Social (CTPS) que<br>contenham fotografia, qualificação civil, anotações do último contrato de trabalho                                              |                                                        |
| 🛔 Editar meus Dados              | (com as alterações salariais e registro da saída), e da primeira página em branco<br>subsequente à anotação do último contrato de trabalho ocorrido, de cada um dos                                               | Escolher ficheiro Nenhum ficheiro selecionado Anexar   |
| a <u>f</u> ≙ Recursos            | membros da família, se houver<br>b.3.1) Declaração, datada e assinada, informando que não tem registro em sua                                                                                                    |                                                        |
| 🏟 Alterar Senha                  | CTPS de vínculo empregatício, na impossibilidade do envio da comprovação por<br>meio da cópia das páginas da CTPS, conforme modelo constante dos Anexos do                                                        | Escolher ficheiro   Nenhum ficheiro selecionado Anexar |
| 🕒 Sair                           | Edital<br>b.4) Cópia da última Declaração de Imposto de Renda Pessoa Física de cada um<br>dos membros da família, se houver                                                                                       | Escolher ficheiro Nenhum ficheiro selecionado Anexar   |
|                                  | b.5) Extrato dos últimos 3 (três) meses, de todas as contas bancárias, de cada um<br>dos membros da família, se houver                                                                                            | Escolher ficheiro Nenhum ficheiro selecionado Anexar   |
| Sessão expira em 3333:19:44      | b.6) Declaração, datada e assinada, de cada um dos membros da família,<br>juntamente com cópia do Documento de Identidade, informando a renda mensal<br>famílior, enforme media conclusivo por desaver do Edital. | Escolher ficheiro Nenhum ficheiro selecionado Anexar   |
|                                  | c) Comprovação de que tenha cursado o ensino médio integralmente na rede<br>nública de ancino, por meio de Histórico Eccolar                                                                                      | Escolher ficheiro Nenhum ficheiro selecionado Anexar   |

12) Ao final, com todos os documentos anexados, clique em CONCLUIR ENVIO.

13) Para pessoas com deficiência, além dos documentos indicados no passo 5, devem ser anexados os documentos comprobatórios da reserva indicados abaixo. Clique em ESCOLHER ARQUIVO para enviar o documento por meio de *upload*, localize o arquivo e clique em **ANEXAR**:

| Men         | CANDIDATOS PCD:                                                                                                    |                                                     |   |
|-------------|----------------------------------------------------------------------------------------------------|-----------------------------------------------------|---|
|             | <ul> <li>a) Laudo médico enviado quando do período de inscrição, conforme previsto neste<br/>Edital*</li> </ul>                                                                     | Escolher ficheiro Nenhum ficheiro selecionado Anexa | r |
|             | <ul> <li>b) Certidão de caracterização da deficiência declarada, fornecida pela perícia<br/>médica da Superintendência Central de Perícia Médica e Saúde Ocupacional, da</li> </ul> | Escolher ficheiro Nenhum ficheiro selecionado Anexa | r |
| estibulares | Seplag*                                                                                                    |                                                     |   |

14) Ao final, com todos os documentos anexados, clique em CONCLUIR ENVIO.